## Anleitung Anmeldung in WebUntis über Portal Tirol

Im Portal Tirol anmelden und WebUntis aktivieren

| 10                | Portal Tirol Meine Are                                             | wendungen Meine Nachrichten 🕕 IT Services         | Support |     |          |                                | Claudia Ho<br>Vistochartok | theraser<br>relictes Real | - • • |
|-------------------|--------------------------------------------------------------------|---------------------------------------------------|---------|-----|----------|--------------------------------|----------------------------|---------------------------|-------|
| Meine<br>Benutzer | Anwendungen<br>Claudia Hohenauer, Sicherhei                        | Neue Nachrichten vorhanden                        |         |     |          |                                |                            |                           |       |
|                   |                                                                    | Klicken Sie hier um Ihre Nachrichten zu<br>lesen/ |         |     |          |                                |                            |                           |       |
| Meine /           | Anwendungen                                                        | Hilfe zum Nachrichtensystem                       |         | _ N | (eine I  | Favoriten                      |                            |                           |       |
| Kirpel            | Anwendung                                                          |                                                   |         |     | listen i | Anwendung                      |                            |                           |       |
| EDUTHEN           | eduthek - Lem- und Üburgsmat                                       | lerial                                            | *       | 3   | LEON     | Medienportal LeOn              |                            |                           | * 🗊   |
| EDUTUBE           | edutube - Bildungsplatform                                         |                                                   | *       | 3   | M000     | TSNmoodle E-Learning Plattform |                            |                           | * 🗉   |
| 207               | Formularanwendung                                                  |                                                   | *       |     | SNUSR    | TSNuser Verwaltung             |                            |                           | * 🖬   |
| TRS               | Lehrertinnen Wiki                                                  |                                                   | *       |     | MINTS    | WebUrits WIKU RG               |                            |                           | * 🛙   |
| PHO               | PH-Online Padagootsche Hochschule Tirol (PHT)                      |                                                   | *       | 1   | -        |                                |                            |                           |       |
|                   | TISIS Tiroler Sport Informationssystem - Tiroler Schulsportservice |                                                   | *       |     | 1        | •                              |                            |                           |       |
| MARKARA           | T8Nmahara E-Portfolio                                              |                                                   | *       | 3   |          |                                |                            |                           |       |
| TSPinal           | TSNnal                                                             |                                                   | *       | 3   |          |                                |                            |                           |       |
| TENNEET           | TSNmeeting Videokonferenz System                                   |                                                   |         |     |          |                                |                            |                           |       |
| WK                | Wissensdatenbank (Wiki)                                            |                                                   | *       | 3   |          |                                |                            |                           |       |

Sollte dies nicht möglich sein bei WebUntis anmelden über den Portal Zugang und dort die Daten vom Portal Tirol eingeben also z.B:

Username: c.hohenauer (Meine tsn Adresse ist c.hohenauer@tsn.at)

PW: wie für den Portal Tirol Zugang

| WebUntis                 | × 🙂                                                                                                    | A DESCRIPTION OF A DESCRIPTION OF A DESC |             |                                     |  |
|--------------------------|----------------------------------------------------------------------------------------------------|----------------------------------------------------------------------------------------------------|-------------|-------------------------------------|--|
| $\cdot \rightarrow c$    | poly.webuntis.com/WebUntis/index.do#/basic/main                                                                                                    |                                                                                                    |             | on Q 🏠 📙 💇                          |  |
| schaftskundlich<br>linen | Wirtschaftskundliches Realgymnasium Ursulinen<br>Ar6020 Innsbruck, Fürstenweg 86                                                                                                    |                                                                                                    | P           | ortal Tirol                         |  |
| 220 н                    | eute 01.09.2020                                                                                                    |                                                                                                    |             |                                     |  |
|                          | 🖽 Heutige Nachrichten 🔊                                                                                                    | Login                                                                                                    |             | _                                   |  |
|                          | Web Untis Anmeldung NEU!!!                                                                                                    | Wirtschaftskundliches Realgymnasium Ursulinen<br>A-6020 Innsbruck, Fürstenweg 86                                                                                                    |             | $\mathcal{O}$                       |  |
|                          | b dem heurigen Schuljahr kann die Anmeldung zu Web Untis nur mehr über das Portal Tirol erfolgen.                                                                                                    | Schule wechseln                                                                                                    | UntisMobile | <b>Untis</b> Messenger              |  |
|                          | Dazu bitte im Portal Tirol (Benutzername ist die TSN Mailadresseohne @tsn.at) anmelden und auf Web Untis klicken. Damit<br>ist man dann angemeldet.<br>Ditta alcht versessen zurig die Namer dan verseneren zur dan neuron Denutzer verzustellen. | c.hohenauer                                                                                                    | Google Play | Verbessern Sie die<br>Kommunikation |  |
|                          | Bitte nicht vergessen auch die Handy App und den Messenger auf den heuen benutzer umzüstellen.<br>Bei Fragen bitte Claudia Hohenauer kontaktieren ab 7.9. unter 0512/22146-63                                                                     |                                                                                                    | App Store   | an Ihrer Schule!                    |  |
|                          |                                                                                                    |                                                                                                    |             |                                     |  |
|                          |                                                                                                    | Login Portal firol                                                                                                    |             |                                     |  |
|                          |                                                                                                    | Passwort vergessen?                                                                                                    |             |                                     |  |
|                          |                                                                                                    | -                                                                                                    |             |                                     |  |

Dann solltet ihr im WebUntis sein

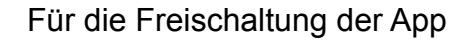

| /ebUntis<br>irtschaftskundliches<br>algymnasium Ursulinen<br>eute<br>eine Nachrichten | Heute 01.09.2020<br>Letzte Anmeldung: Dienstag, (<br>Nachrichten 🗟 🖋                                                                   | Auf euren I<br>dann                                                                                                    | Nam                                                                                                    |                                                                                                    |                                                                                                    |
|---------------------------------------------------------------------------------------|----------------------------------------------------------------------------------------------------|----------------------------------------------------------------------------------------------------|----------------------------------------------------------------------------------------------------|----------------------------------------------------------------------------------------------------|----------------------------------------------------------------------------------------------------|
| eute<br>eine Nachrichten                                                              | Letzte Anmeldung: Diensteg, (<br>Nachrichten 🔊 🥒                                                                                       | dann                                                                                                    | 🧏 Webl                                                                                                    | Jntis × +                                                                                                    |                                                                                                    |
| eine Nachrichten                                                                      | Nachrichten 🔝 🥖                                                                                                    |                                                                                                    | $\leftarrow \rightarrow$                                                                                                    | C 🔒 poly.webuntis.com/profile                                                                                                    | _                                                                                                    |
|                                                                                       |                                                                                                    |                                                                                                    | 212                                                                                                    | WebLIntis                                                                                                    | Allgemein Freigaben                                                                                                    |
| essenger                                                                              | Web Untis Anmeldung NE                                                                                                    |                                                                                                    | 2.15                                                                                                    | Wirtschaftskundliches<br>Realgymnasium Ursulinen                                                                                                    |                                                                                                    |
| undenplan                                                                             | Dazu bitte im Portal Tirol (Benu<br>Bitte nicht vergessen auch die<br>Bei Fragen bitte Claudia Hohei                                   |                                                                                                    |                                                                                                    | Heute                                                                                                    | Zug 🥳 über Untis Mobile                                                                                                    |
| nterricht                                                                             | _                                                                                                    |                                                                                                    |                                                                                                    | Meine Nachrichten                                                                                                    | C Geräte abmelden                                                                                                    |
| uchen                                                                                 | Informationen von Untis a                                                                                                    |                                                                                                    | $\mathcal{Q}$                                                                                                    | Messenger                                                                                                    | Zwei-Faktor-Authentifizierung                                                                                                    |
| assenbuch                                                                             | WU2021.2.2 (29.8.2020)                                                                                                    |                                                                                                    |                                                                                                    | Stundenplan                                                                                                    | 4 Aktivieren                                                                                                    |
| urse                                                                                  | Weitere Verbesserungen rund (<br>Release Notes finden Sie <mark>hier</mark> .                                                          |                                                                                                    | ĝΟ                                                                                                    | Unterricht                                                                                                    |                                                                                                    |
| ammdaten                                                                              | Release Notes finden Sie hier.                                                                                                    |                                                                                                    | +                                                                                                    | Buchen                                                                                                    |                                                                                                    |
| dministration                                                                         | WU2021.2.0 ist online (22.8.:<br>Der Tab "Klassenbuch" ist nun s                                                                       |                                                                                                    |                                                                                                    | Klassenbuch                                                                                                    |                                                                                                    |
| ontaktdaten                                                                           | Release Notes finden Sie hier.<br>WU2021.1.0 ist online (17.8.)                                                                        |                                                                                                    |                                                                                                    | Kurse                                                                                                    |                                                                                                    |
|                                                                                       | Release Notes finden Sie hier.<br>6.8.2020 Passwortsicherheit                                                                          |                                                                                                    |                                                                                                    | Stammdaten                                                                                                    |                                                                                                    |
| -                                                                                     | Mit der Umstellung auf WebUn<br>Benutzer nicht mehr zulässig ist<br>Wurde in Ihrer Schule das Stank<br>ist ein Login (bzw Datenübertra |                                                                                                    |                                                                                                    |                                                                                                    |                                                                                                    |
| hohenauer                                                                             | bzw aus Untis zu Übertragen, kr<br>dadurch nicht mehr funktionien<br>beim-Datenexport-von-Untis-na<br>Sollten Ihr Admin oder Untis Be  | Es erscheir                                                                                                    | nt eir                                                                                                    | n QR Code                                                                                                    |                                                                                                    |
|                                                                                       | Indenplan<br>terricht<br>chen<br>sssenbuch<br>rse<br>ummdaten<br>ministration<br>ntaktdaten<br>                                        | Indenplan Bitte nicht vergessen auch die Ber Fragen bitte Claudie Hohe<br>terricht<br>chen Informationen von Untis au<br>wuzo21.2.2 (29.8.2020) Weitere Verbessenungen nund i<br>Release Notes finden Sie hier.<br>Wuz021.2.1 dit online (25.8.2<br>Release Notes finden Sie hier.<br>Wuz021.2.1 dit online (25.8.2<br>Der Tab "Klassenbuch" ist nun s<br>Release Notes finden Sie hier.<br>Wuz021.1.0 ist online (27.8.2<br>Der Tab "Klassenbuch" ist nun s<br>Release Notes finden Sie hier.<br>Wuz021.1.0 ist online (27.8.2<br>Der Tab "Klassenbuch" ist nun s<br>Release Notes finden Sie hier.<br>Sollten in her Zullsag ist WebUr<br>Benutzen richer Deterberber<br>beim Datenezgort-von-Untie nr<br>Sollten ihr Admin der Unte Be | andenplan   Bit Friger bitte Claudia Hohe     terricht   Informationen von Untis ar     ussenbuch   WU2021.2.3 (29.8.2020)     weiter Verbesserungen rund v     rse   Release Notes finden Sie hier.     ummdaten   WU2021.2.1 ist online (22.8.)     ministration   Der Tab 'Klassenbuch' ist nun s     ntaktdaten   Release Notes finden Sie hier.     wu2021.0 ist online (17.8.)   Release Notes finden Sie hier.     sohenauer   Gedurch nich werzuging ist     melden   Bein Under Untis Bit Statemburch' ist nun s     Release Notes finden Sie hier.   Sollen Under Umstellung auf WebUm     Bentragen kitter Under Jassig ist   Kurder unter Schule das Sansi<br>ist ein Login (Jasser Dassonstrakenterister)     Bein Destensport wond Unters   Sollen Ihr Admin oder Untis Be | andenplan     Bitte nicht vergessen auch die<br>Biel Fragen bitte Claudie Hohe       terricht     Imformationen von Units au       chen     Informationen von Units au       ussenbuch     WU2021.2.2 (29.8.2020)       rse     Release Notes finden Sie hier.       ummdaten     WU2021.2.1 (1st online (22.6.)       ministration     Release Notes finden Sie hier.       ut2021.1.0 ist online (22.6.)     Immedia Sie hier.       WU2021.1.0 ist online (17.8.)     Release Notes finden Sie hier.       sc.2020 Paswotsicherheit     Mit der Umstellung auf WebUr       Bentrangen konste finden Sie hier.     Sc.2020 Paswotsicherheit       wuzuer in hiere Schule das Start     Immedia Sie hier.       sc.2020 Paswotsicherheit     Mit der Umstellung auf WebUr       Bentrangen kurden hiere funktioniere<br>bern aus Units zu Übertrangen kurden sie hier.     Immedia Sie hier.       scilten Ihr Admin oder Ums Be     Seiten Ihr Admin oder Ums Be <td>Indexplan   Bitt engine bits Claudis Hohe   Image Bitter engine bits Claudis Hohe     terricht   Image Bitter engine bits Claudis Hohe   Meine Nachrichten     chen   Informationen von Units ar   Messenger     ussenbuch   Wuzoz1.2.2 (29.8.2020)   Image Stundenplan     rse   Wuzoz1.2.2 (29.8.2020)   Image Stundenplan     whitere Verbasserungen rund \   Wuzoz1.2.2 it et office (28.6)   Image Stundenplan     ministration   Release Notes finden Sie Hør.   Image Stundenplan     wuzoz1.2.0 it et office (28.6)   Image Stundenplan   Klassenbuch     wuzoz1.2.0 it et office (28.6)   Image Stundenplan   Image Stundenplan     ministration   Release Notes finden Sie Hør.   Image Stundenplan     wuzoz1.2.0 it et office (28.6)   Image Stundenplan   Image Stundenplan     matektdaten   Wuzoz1.1.0 it et office (28.6)   Image Stundenplan     wuzoz1.1.0 it et office (28.6)   Image Stundenplan   Image Stundenplan     entare inder Sie Hør.   Satzen inden Sie Hør.   Image Stundenplan     melden   Wuzoz1.1.0 it engine (28.6)   Image Stundenplan     ohenauer   Belsea Notes finden Sie Hør.   Image Stundenplan     ohenauer   Sollten Image Stude Stander   Image Stude Stander     melden   Stundenplan Image Stude Stander   Image Stude S</td> | Indexplan   Bitt engine bits Claudis Hohe   Image Bitter engine bits Claudis Hohe     terricht   Image Bitter engine bits Claudis Hohe   Meine Nachrichten     chen   Informationen von Units ar   Messenger     ussenbuch   Wuzoz1.2.2 (29.8.2020)   Image Stundenplan     rse   Wuzoz1.2.2 (29.8.2020)   Image Stundenplan     whitere Verbasserungen rund \   Wuzoz1.2.2 it et office (28.6)   Image Stundenplan     ministration   Release Notes finden Sie Hør.   Image Stundenplan     wuzoz1.2.0 it et office (28.6)   Image Stundenplan   Klassenbuch     wuzoz1.2.0 it et office (28.6)   Image Stundenplan   Image Stundenplan     ministration   Release Notes finden Sie Hør.   Image Stundenplan     wuzoz1.2.0 it et office (28.6)   Image Stundenplan   Image Stundenplan     matektdaten   Wuzoz1.1.0 it et office (28.6)   Image Stundenplan     wuzoz1.1.0 it et office (28.6)   Image Stundenplan   Image Stundenplan     entare inder Sie Hør.   Satzen inden Sie Hør.   Image Stundenplan     melden   Wuzoz1.1.0 it engine (28.6)   Image Stundenplan     ohenauer   Belsea Notes finden Sie Hør.   Image Stundenplan     ohenauer   Sollten Image Stude Stander   Image Stude Stander     melden   Stundenplan Image Stude Stander   Image Stude S |

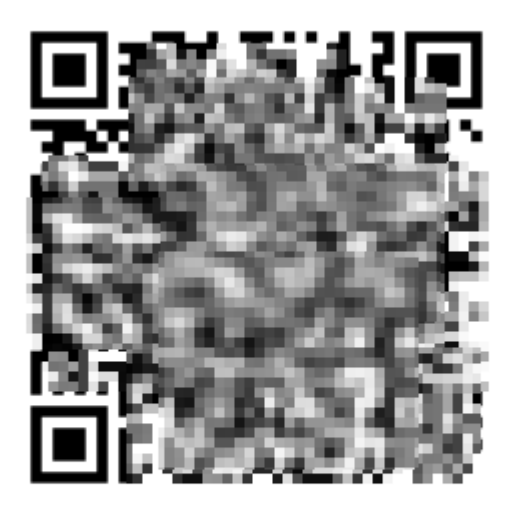

Schulnummer:7014400 Schule: ursulinen-innsbruck Url: poly.webuntis.com Benutzer: c.hohenauer Schlüssel:

Diesen einscannen oder den Schlüssel als Password in der App eingeben.

Achtung vorher den Usernamen auf den Usernamen vom Portal Tirol ändern.

Sollte es weiterhin nicht klappen ruft mich bitte an!